## Handleiding Isolatie subsidieformulier RVO ; aandachtspunten vooraf

## Toelichting algemeen.

De subsidieaanvraag loopt via de website rvo.nl en via je DigiD en het e-loket van de RVO.

Voordat je met het invullen van het subsidieformulier begint moet je zorgen dat je de volgende zaken bij de hand hebt. (als je ze naderhand telkens moet opzoeken kost dat zoveel tijd dat je DigiD je automatisch na 15 min. uitlogt, zodat je telkens weer opnieuw moet beginnen).

Leg klaar:

- 1. DigiD : inlognaam + wachtwoord
- 2. Je burgerservicenummer (BSN) (vraag 4b)
- 3. Je email-adres (vraag 4b)
- 4. Bank gegevens: IBAN nummer + BIC nummer (vraag 4b)
- 5. Zoek even op onder welk woningtype je woning valt (vraag 4c: tussenwoning /hoekwoning/ vrijstaand)
- 6. Hoeveel m2 dakisolatie / vloerisolatie /muurisolatie (vraag 4c; zie uitvoeringsformulier I-beer
- 7. Kvk nr. vanhet isolatiebedrijf De Isolatiebeer = 697 444 67
- 8. Datum uitvoering (1<sup>e</sup>) maatregel.
- 9. De bijlagen die je op het eind van het subs. formulier digitaal moet toevoegen.
  - a. Het door bedrijf Isolatiebeer ingevulde en ondertekende uitvoeringsformulier
  - b. De factuur van Isolatiebeer + jouw bankafschrift van je uitgevoerde betaling.
  - **NB. Je kunt de 2 onder b genoemde documenten niet afzonderlijk toevoegen**: daarom heb ik met mijn fototoestel 1 foto gemaakt waarop beide documenten staan. Deze foto heb ik vervolgens op een externe schijf gezet en via "bladeren" als bijlage kunnen Toevoegen . (via het bureaublad op mijn Apple lukte het niet omdat het sub.loket de extensie png niet accepteert ; moet bijv. jpeg of jpg zijn)

------XXXXXXXXXX

## De feitelijke INVULLING van het SUBSIDIE formulier.

Ga naar de Website rvo.nl > Subsidies & Financiering > ik zoek subsidies/financiering voor..... maak keuze (via scrollen v): "Energie besparen" > Subsidie energiebesparing eigen huis (SEEH) etc. > pijltje: Aanvragen subsidie > klik onder 't kopje" Aanvragen subsidie" in 2<sup>e</sup> zin op "Stappenplan Aanvraagproces SEEH etc. "

Scroll door naar stap 1 " Ga via de Aanvraagknop ............. " klik op de aanvraagknop."

Log in op je DigiD > je wordt nu doorverbonden naar de website eloket.dienstuitvoering.nl

## Invulling Subsidieformulier wijst zichzelf.

NB. Let voor de toevoeging van de 2<sup>e</sup> bijlage (dus factuur + betaalbewijs ) op mijn opmerkingen boven gemaakt onder punt 9b !

Klik zo af en toe op OPSLAAN. Als je langer dan 15 min. niet iets bewerkt op je sub.formulier logt jeDigiD automatisch uit. Klik tussentijds zo af en toe op "opslaan" (formulier wordt dan opgeslagen bij je e-loket van RVO). Een opgeslagen subs. formulier kun je weer oproepen via de eerder aangegeven begin stappen ( en na inloggen DigiD > SEEH > aanvragen subsidie > mijn overzicht > mijn aanvragen > woningeigenaren ( vind je onder ' naam regeling' ) > aanvraag ( vind je onder 'verzoek')

B.W. 20-2-2020